# Guia de instalação

# **Epson Stylus**<sup>®</sup> **Photo R200**

Por favor, leia este guia antes de utilizar o produto.

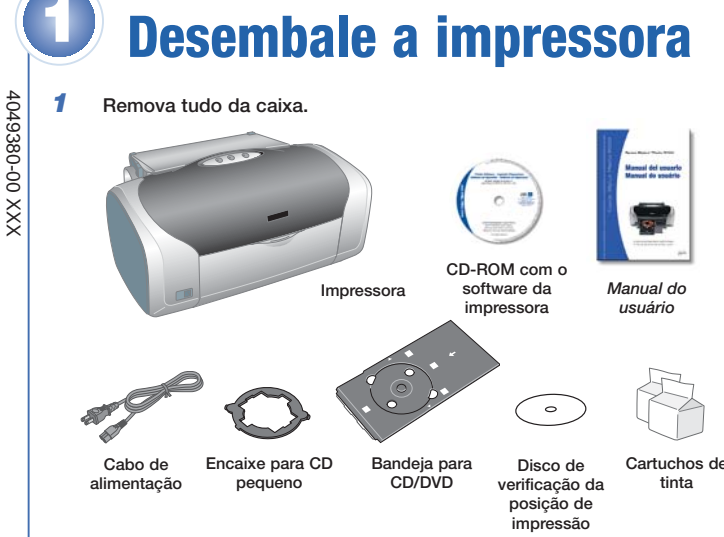

2 Remova qualquer fita adesiva e o material de embalagem de dentro e fora da impressora. A fita adesiva pode estar em lugares um pouco diferentes na sua impressora, por isso cheque cuidadosamente.

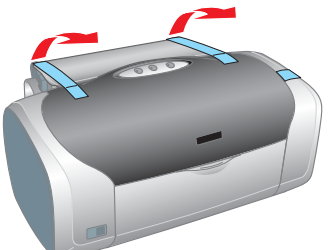

**3** Abra a tampa da impressora e remova a fita adesiva prendendo o suporte dos cartuchos de tinta no lugar.

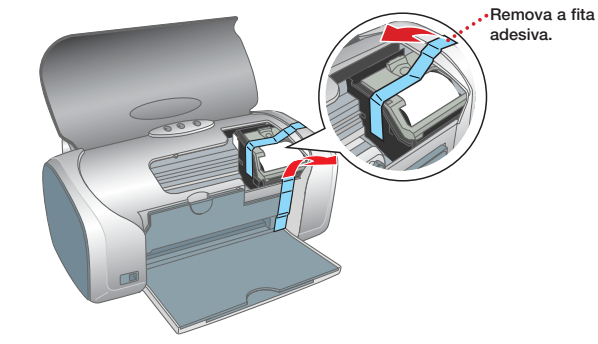

**2** Ligue a impressora

 Conecte o cabo de eletricidade à impressora e depois conecte-o a uma tomada aterrada.

> Não conecte o cabo USB até que seja instruído a fazê-lo na seção "Instale o software".

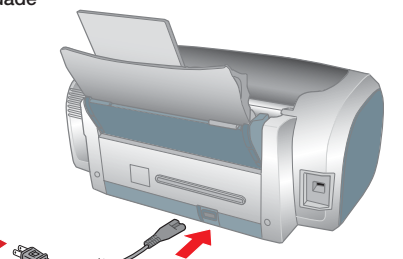

2 Pressione o botão do interruptor O da impressora até que a luz verde se acenda.

 $\mbox{Cuidado:}$  Use apenas o interruptor  $\mbox{O}$  da impressora para ligá-la e desligá-la.

# Instale os cartuchos de tinta

**Nota:** Os cartuchos de tinta que vieram com a impressora terão um rendimento menor devido ao processo de inicialização da cabeça de impressão. Este processo só ocorre a primeira vez que ligar o equipamento e garante o seu melhor desempenho.

**Cuidado:** Mantenha os cartuchos de tinta longe do alcance das crianças e não beba a tinta.

1 Levante o suporte para papel e abra a extensão.

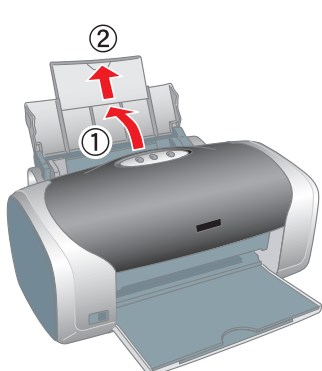

- 2 Abra a tampa da impressora.
- 3 Abra a bandeja de saída e a extensão dela.

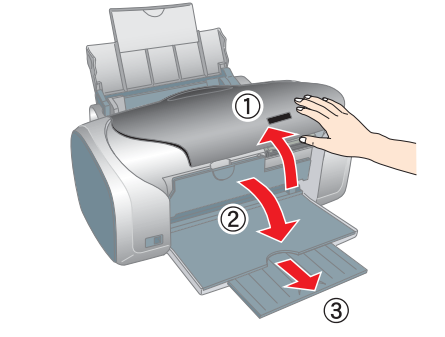

4 Desembale os cartuchos de tinta.

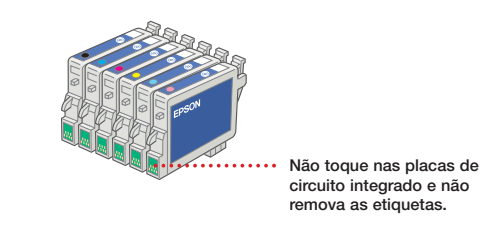

5 Abra a tampa do suporte dos cartuchos de tinta e remova o encaixe de papel.

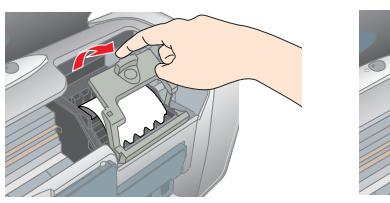

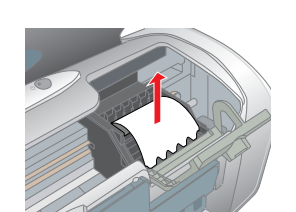

Encaixe cada cartucho de tinta no seu respectivo suporte, com a placa de circuito verde virada para a frente.

A cor na etiqueta do cartucho de tinta deve ser a mesma cor que aparece no suporte.

Empurre cuidadosamente cada cartucho até que ele "clique" no lugar.

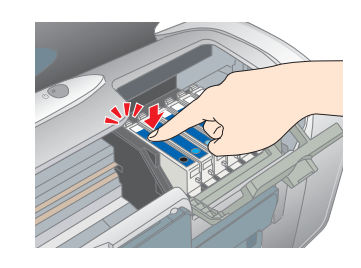

7 Feche a tampa do suporte.

6

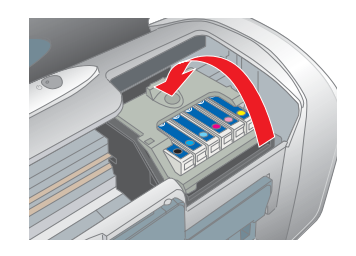

8 Pressione o botão da tinta 0 e feche a tampa da impressora.

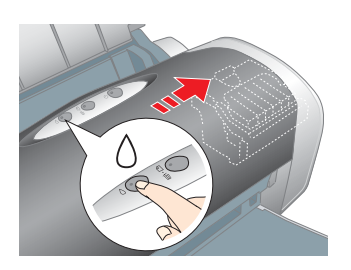

A luz verde  $\ensuremath{\underline{O}}$  pisca enquanto a sua impressora carrega a tinta por vários segundos.

**Cuidado:** Não desligue a impressora enquanto a luz verde destiver piscando, a não ser que a cabeça de impressão não mova e a impressora não emita ruídos por mais de 5 minutos.

### Carregue papel

- 1 Abane algumas folhas de papel e coloque-as por baixo da lingüeta e contra a borda direita do alimentador de folhas.
- 2 Empurre a guia da borda esquerda de encontro ao papel, sem forçar muito.

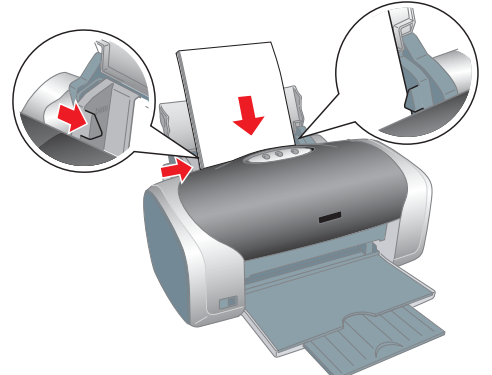

Nota: Para instruções sobre como carregar e imprimir em CDs e DVDs, veja o seu *Manual do usuário*.

continua

## **O** Instale o software

### **Windows**<sup>®</sup>

O software da impressora funciona com Windows 98, Me, 2000 e XP. Siga as instruções a seguir para instalar o software.

1 Verifique se a sua impressora Stylus Photo R200 está ligada e depois ligue o computador.

Nota: Se a impressora estiver ligada e conectada ao computador, é possível que apareça a janela do Assistente para adicionar novo hardware. Clique em Cancelar cada vez que a janela aparecer e desconecte o cabo USB da impressora. Não é possível instalar o software da impressora desta maneira.

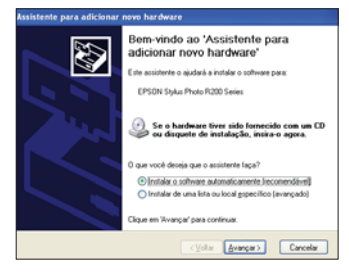

2 Coloque o CD da Epson<sup>®</sup> no computador.

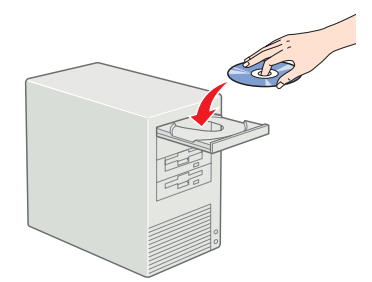

Nota: Caso veja uma mensagem no Windows XP perguntando o que deseja que o Windows faça, clique em Cancelar.

3 Selecione Português na janela do seletor de idiomas.

Se o seletor de idiomas não aparecer, faça o seguinte:

Em Windows XP: Clique em Iniciar, Meu Computador 🧊 e depois no ícone do CD da Epson.

Em outros sistemas operacionais Windows: Clique duas vezes no ícone do Meu Computador 🚇 e depois no ícone do CD da Epson.

- 4 Leia o acordo de licença e clique em Aceitar.
- 5 Na janela do Menu principal, selecione Instalar o driver e utilitários da impressora.

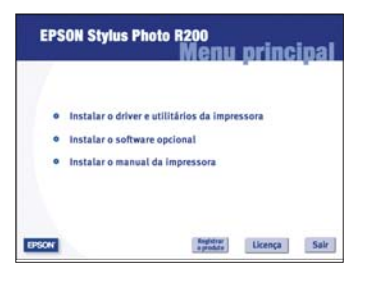

Veja o outro lado·····>

continua

6 Quando aparecer a janela ao lado, conecte a extremidade quadrada ■ do cabo USB à porta USB na parte posterior (ou frontal) da impressora. Depois, conecte a extremidade achatada qualquer porta USB disponível no computador.

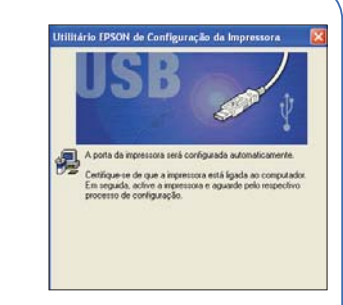

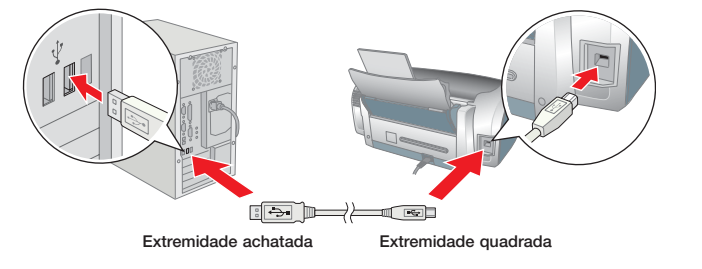

Espere até que a mensagem desapareca. (Se ela não desaparecer, verifique se a impressora está ligada e se o cabo USB está bem conectado)

Nota: Se aparecer uma mensagem indicando que a impressora não está conectada ao computador, clique em Tentar novamente/Cancelar e aguarde até que apareça uma mensagem indicando que a instalação concluiu

- 7 Quando a instalação terminar, clique em OK.
- 8 Clique em Instalar o software opcional. Você verá esta janela:

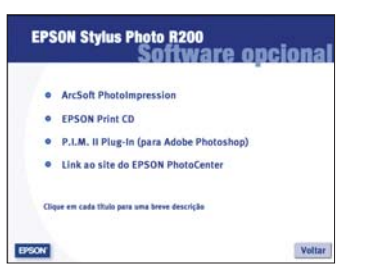

Selecione o software que queira instalar e siga as instruções que aparecerem na tela

- 9 Quando terminar, clique em Voltar para retornar ao Menu principal.
- 10 Clique em Instalar o manual da impressora e depois siga as instruções na tela para instalar o manual eletrônico da impressora.

Nota: É necessário um navegador, como o Microsoft Internet Explorer versão 4.0 ou superior, ou o Netscape Navigator versão 4.0 ou superior para acessar o manual da impressora.

- **11** Quando terminar de instalar o software, clique em Sair. Aparecerá uma mensagem perguntando se deseia registrar o produto.
- 12 Clique em Aceitar ou Cancelar. Siga as instruções que aparecerem na tela para registrar o produto.
- 13 Remova o CD do computador.

Está tudo pronto para imprimir. Consulte as instruções incluídas no Manual do usuário.

### **Macintosh**<sup>®</sup>

Siga estas instruções para instalar o software da impressora em computadores Macintosh.

- 1 Certifique-se de que a impressora está conectada e ligada. Então ligue o computador.
- 2 Coloque o CD-ROM da Epson na unidade de CD-ROM ou de DVD do seu computador e aguarde alguns segundos até que o CD seja reconhecido.
- **3** Se a janela do CD-ROM não se abrir automaticamente, clique duas vezes no ícone da Epson 🞰
- 4 Selecione Português na janela de seleção de idiomas.
- 5 Você vê o acordo de licença. Leia o acordo de licença e clique em **Aceitar**
- 6 O Menu de instalação será exibido. Clique em Instalar o driver da impressora e seus utilitários e siga as instruções na tela. No Mac<sup>®</sup> OS X, será necessário digitar sua senha de administrador para instalar cada elemento

| <ul> <li>Instalar o driver e util</li> </ul> | litários da impressora |
|----------------------------------------------|------------------------|
| <ul> <li>Instalar o software op</li> </ul>   | pcional                |
| <ul> <li>Instalar o manual da</li> </ul>     | Impressora             |
|                                              |                        |

- 7 Siga as instruções na tela para instalar o software e reiniciar o seu Macintosh.
- Depois de reiniciar o Macintosh, clique duas vezes no ícone do 8 CD-ROM da SPR200 (se necessário). Clique duas vezes no ícone do CD-ROM da Epson a selecione Português.
- Clique em Instalar o software opcional. Você verá esta janela:

|   | ArcSoft PhotoImpression                  |
|---|------------------------------------------|
|   | EPSON Print CD                           |
| • | P.I.M. II Plug-In (para Adobe Photoshop) |
| • | Link ao site do EPSON PhotoCenter        |
|   |                                          |

Clique no título da software que queira instalar e siga as instruções na tela. Quando concluir a instalação de cada aplicativo, clique em Sair.

- 10 Quando terminar de instalar o software opcional, clique em Voltar para retornar ao Menu principal.
- 11 Clique em Instalar o manual da impressora. Siga as instruções na tela para instalar o manual no seu computador.

Nota: É necessário um navegador, como o Microsoft Internet Explorer versão 4.0 ou superior, ou o Netscape Navigator versão 4.0 ou superior para acessar o manual da impressora.

- 12 Quando terminar de instalar o software, clique em Sair, Aparecerá uma mensagem perguntando se deseia registrar o produto.
- 13 Clique em Aceitar ou Cancelar. Siga as instruções que aparecerem na tela para registrar o produto.
- 14 Remova o CD do computador.

Veja a seção correspondente ao seu sistema operacional para terminar de instalar o software.

### Mac OS X

2

3

houver selecionado, escolha

EPSON USB no alto da janela.

1 Abra a pasta Aplicativos e depois abra a pasta Utilitários. Clique duas vezes em Utilitário Config. Impressora (OS X 10.3.x) ou em Centro de Impressão (OS X 10.2.x).

| <b>Nota:</b> Caso você veja esta<br>janela, clique em <b>Adicionar</b> .                                                                                                    | Não há impressoras disponíveis.<br>Costaria de adicionar à sua ista de impressoras<br>agora?<br>Cancelar<br>Adicionar                                                 |
|----------------------------------------------------------------------------------------------------|----------------------------------------------------------------------------------------------------|
| Se Stylus Photo R200 aparecer na<br>passo 3. Se essa opção não apare<br>impressora está ligada e conectad<br>Adicionar na janela da lista de imp<br>selecione EPSON USB no alto da | a lista de impressoras, vá para o<br>scer, certifique-se de que a<br>da ao computador, depois clique em<br>pressoras. Na próxima janela,<br>tela e vá para o passo 4. |
| Nota: Se uma janela aparecer dize impressora, clique em OK.                                                                                                    | ando que detectou o driver da                                                                                                    |
| Clique em Stylus Photo R200,<br>depois clique em Adicionar.                                                                                                    | EPSON US8                                                                                                    |

Configurar Página : Tudo

Cancelar Adicionar

- 4 Clique em Stylus Photo R200, depois abra a lista Configurar Página na parte inferior da tela e selecione Tudo.
- 5 Clique em Adicionar. Verá a lista de impressoras novamente, mas desta vez com todas as opções da impressora disponíveis.
- 6 Feche o Utilitário Config. Impressora ou o Centro de Impressão.

Está tudo pronto para imprimir. Consulte as instruções incluídas no Manual do usuário.

Nota: Agora reinicie o seu computador em OS 9.x. Siga as instruções na seção anterior para instalar o driver do OS 9.x e o software opcional para que possa usá-lo em Macintosh Classic (modo clássico).

ų.

2

### Mac OS 9.x o anterior

3 Feche o Seletor.

1 Abra o menu Apple<sup>®</sup> e clique em Seletor

2 Clique no ícone da SP R200 Series, clique na porta USB e ative a impressão em segundo plano (se deseiar utilizá-la).

| Seletor        |                                          |  |
|----------------|------------------------------------------|--|
| Laber Vr far 8 | Seleccione uma porta:                    |  |
|                |                                          |  |
|                |                                          |  |
|                | Configuração                             |  |
|                | AppleTalk @Inativo<br>@Inativo BR2-7.6.2 |  |

Está tudo pronto para imprimir. Consulte as instruções incluídas

no Manual do usuário

continua

### Imprima um documento

Está tudo pronto para imprimir. Para instruções, consulte estes documentos:

### Manual do usuário

Aprenda a carregar papel, imprimir, fazer a manutenção da impressora, resolver problemas e contactar a Epson.

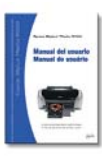

#### Guia do utilizador

Clique duas vezes no ícone do manual da impressora localizado na sua área de trabalho para ver mais informações a respeito da impressora.

### Suporte técnico Epson

Internet

Na Internet, você pode receber auxílio no site www.epson.com.br. Nesse site você pode fazer o download de drivers e outros arquivos, acessar informações sobre resolução de problemas e receber suporte técnico através de e-mail.

#### Serviços telefônicos

Internet

Através do serviço de assistência da Epson, você pode receber suporte por telefone ligando para o seguinte número: Brasil (55 11) 4196-6350

### Suporte técnico para o software

| Software                     | Número de telefone     | Internet ou e-mail       |
|------------------------------|------------------------|--------------------------|
| ArcSoft                      | (510) 440-9901(EUA)    | latinsupport@arcsoft.com |
| PhotoImpression <sup>™</sup> | 8:30 a 17:30           |                          |
|                              | (horário do Pacífico), |                          |
|                              | de segunda a sexta     |                          |

### **Comprar tinta e papel Epson**

Use tintas e papéis genuínos Epson para obter os melhores resultados da sua impressora! Você pode comprar cartuchos de tinta, papéis, manuais e acessórios no seu revendedor Epson mais próximo.

Procure por estes cartuchos de tinta e papéis:

T048120 Cartucho de tinta preta

T048420 Cartucho de tinta amarelo

T048220 Cartucho de tinta ciano

T048520 Cartucho de tinta ciano claro

Photo Quality Ink Jet Paper

Matte Paper Heavyweight

T048320 Cartucho de tinta magenta

T048620 Cartucho de tinta magenta claro

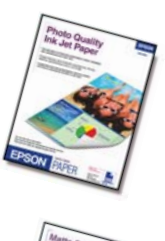

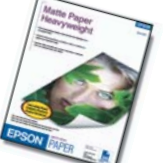

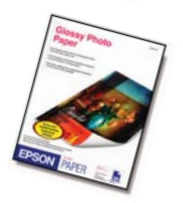

#### **Glossy Photo Paper**

preferidas.

Obtenha resultados espetaculares com este papel super brilhante. É ideal para a impressão de imagens digitais ou fotografias, ou para qualquer tipo de impressão em que precise de um papel de maior consistência e brilho.

Como este papel, sua imaginação é o único limite.

extrabranco de excelente qualidade, ideal para

Papel de alta gramatura, branco brilhante, com

cobertura super suave e acabamento fosco. Perfeito para ampliações e para emoldurar suas fotos

aqueles impressos em que deseia obter uma

O Photo Quality Ink Jet Paper é um papel

qualidade de impressão surpreendente.

Epson e Epson Stylus ão marcas registradas da Seiko Epson Corporation.

Aviso geral: Todos os outros nomes de produtos aqui mencionados servem apenas para fins de identificação e podem ser marcas comerciais dos seus respectivos proprietários. A Epson nega todos os direitos sobre tais marcas

© 2004 Epson America, Inc. 02/04